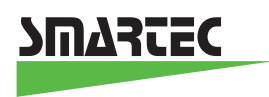

Connecting USB boards to an USB port (for Windows XP and up).

The Smartec evaluation boards SMTAS04USB and TOOLKITUSB are equipped with an interface chip that converts the RS232 code into an USB signal. For that purpose a special USB interface driver has to be installed on the users PC. This driver can be found on the internet at the www of the interface chip supplier: http://www.ftdichip.com/Drivers/FT232-FT245/VCP/Win/R9052154.zip

http://www.ftdichip.com/FTDrivers.htm (chip used = FT232, file R9052154).

Take the following steps to install:

- Download the driver from the FTDI website and save it in for example: My documents/FTdriver.
- Connect the SMTAS04 or UTItoolKITUSB.
- Windows will ask for a new driver, which can be found at the location where you just saved it.
- The next time you connect an USB board that needs a FTDI driver Windows will remember the location of the driver.

You need to know to which COM port the USB port is connected, before you can choose the corresponding COM port in your Smartec software.

Take the following steps to detect the COM-port:

Go to Start Control Panel and Select SYSTEM

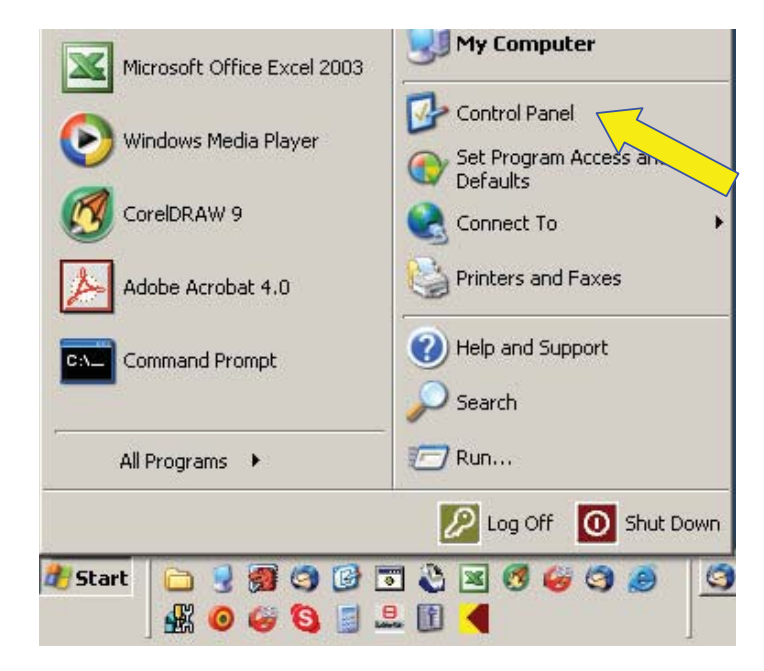

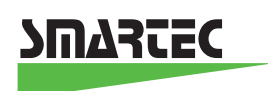

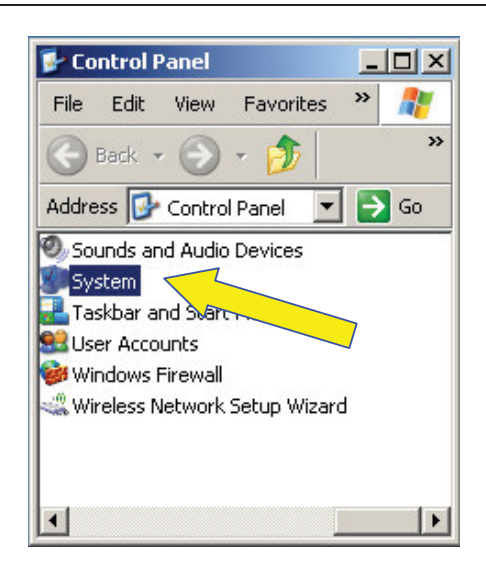

Select the Hardware Tab, click Device Manager and open the PORTS item (click the "+")

| System Restore |                                                                                                    | Automatic Updates                                                               |                                                                                                    | Remote                                                      |  |
|----------------|----------------------------------------------------------------------------------------------------|---------------------------------------------------------------------------------|----------------------------------------------------------------------------------------------------|-------------------------------------------------------------|--|
| General        | Comp                                                                                                    | outer Name                                                                      | Hardware                                                                                                    | Advanced                                                    |  |
| Device f       | Manager<br>The Device N<br>on your comp<br>properties of a                                                                                                    | Manager lists a<br>uter. Use the l<br>any device.                               | Ill the hardware devic<br>Device Manager to c                                                                                                    | es installed<br>change the                                  |  |
|                |                                                                                                    |                                                                                 |                                                                                                    | lanager                                                     |  |
| Drivers-       |                                                                                                    |                                                                                 |                                                                                                    |                                                             |  |
|                | Driver Signing lets you make sure that installed drivers are<br>compatible with Windows. Windows Update lets you set up<br>how Windows connects to Windows Update for drivers. |                                                                                 |                                                                                                    |                                                             |  |
|                | compatible wi<br>how Window:                                                                                                    | ith Windows. \<br>s connects to                                                 | Windows Update lets<br>Windows Update for                                                                                                    | you set up<br>drivers.                                      |  |
|                | compatible wi<br>how Window:<br>Driver                                                                                                    | ith Windows, \<br>s connects to<br>Signing                                      | Windows Update lets<br>Windows Update for                                                                                                    | : you set up<br>drivers.<br>Update                          |  |
|                | compatible wi<br>how Windows<br>Driver<br>e Profiles                                                                                                    | ith Windows, \<br>s connects to<br>Signing                                      | Windows Update lets<br>Windows Update for                                                                                                    | you set up<br>drivers.<br>Update                            |  |
| Hardwar        | e Profiles<br>Hardware pro<br>different hardw                                                                                                    | ith Windows, V<br>s connects to<br>Signing<br>files provide a<br>ware configura | Windows Update lets<br>Windows Update for<br>Windows<br>windows<br>windows<br>Windows<br>Windows | you set up<br>drivers.<br>Update                            |  |
| Hardwar        | compatible wi<br>how Window:<br>Driver<br>e Profiles<br>Hardware pro<br>different hardw                                                                                        | ith Windows, V<br>s connects to<br>Signing<br>files provide a<br>ware configura | Windows Update lets<br>Windows Update for<br>Windows<br>way for you to set up<br>ations.<br>Hardware                                                                                                    | you set up<br>drivers.<br>Update                            |  |
| Hardwar        | compatible wi<br>how Window:<br>Driver<br>e Profiles<br>Hardware pro<br>different hardw                                                                                        | th Windows, \<br>s connects to<br>Signing<br>files provide a<br>ware configura  | Windows Update lets<br>Windows Update for<br>Windows<br>way for you to set up<br>ations.<br>Hardware                                                                                                    | you set up<br>drivers.<br>Update<br>o and store<br>Profiles |  |
| Hardwar        | compatible wi<br>how Window:<br>Driver<br>e Profiles<br>Hardware pro<br>different hard                                                                                         | th Windows, V<br>s connects to<br>Signing<br>files provide a<br>ware configura  | Windows Update lets<br>Windows Update for<br>Windows<br>way for you to set up<br>ations.<br>Hardware                                                                                                    | you set up<br>drivers.<br>Update<br>o and store<br>Profiles |  |

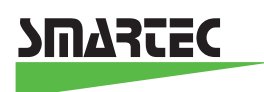

| 🚇 Device Manager                       |   |
|----------------------------------------|---|
| File Action View Help                  |   |
|                                        |   |
| EB BIGBOY2                             |   |
| 🔁 😳 Computer                           |   |
| 🕀 🐨 Disk drives                        |   |
| 😟 🕀 😼 Display adapters                 |   |
| DVD/CD-ROM drives                      |   |
| 🗄 🗃 Floppy disk controllers            |   |
| 🗄 🚽 Eloppy disk drives                 |   |
| IDE ATA/ATAPI controllers              |   |
| 🕀 🦢 Keyboards                          |   |
| Image: Mice and other pointing devices |   |
| Here Wonitors                          |   |
| Network adapters                       |   |
| 🕀 🖓 Other devices                      |   |
| Ports (COM & LPT)                      |   |
| Communications Port (COM1)             |   |
| ECP Printer Port (LPT1)                |   |
| USB Serial Port (COM3)                 |   |
| Processors                             | / |
| E Sound, video and game controllers    |   |
| System devices                         |   |
|                                        |   |
|                                        |   |
|                                        |   |

You can see that (in this example) the USB port is connected to the COM3 port. When you remove the USB board, this item will be removed from this list by Windows. Remember to have a look here, if your USB board does not respond. Multiple USB boards will be connected to different COM ports. The COMport has to be selected when using our labview applications (see **Supportshop** on our <u>WWW.smartec.nl</u>)

USB.doc Ver 0.0

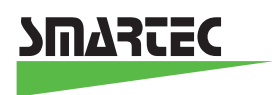

## Connecting USB boards to an USB port (for Windows 98)

For windows 98 user the procedure of downloading the USB driver is basically the same.

In order to find out, however, to which COM port the USB port has been assigned, do the following:

Right mouse click on **My Computer (**on Desktop) Left click **Properties** Select the **Device Manager** tab

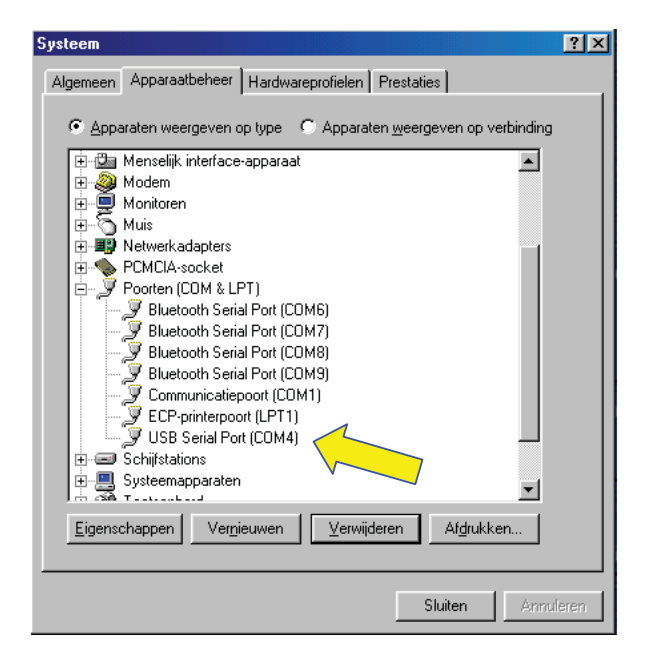

You can see that (in this example) the USB port is connected to the COM4 port. When you remove the USB board, this item will be removed from this list by Windows. Remember to have a look here, if your USB board does not respond. Multiple USB boards will be connected to different COM ports. The COMport has to be selected when using the Smartecs labview applications (see **Supportshop** on our <u>WWW.smartec.nl</u>)

For other Windows versions (2000/SE/NT) the procedure above is similar. Check FTDI website for further details. The correct function of the software cannot be guaranteed when using older versions of Windows.

PRC Technologies Corp., Ltd. Tel: 02 530 1714, 02 530 1619, 02 530 1621 Fax: 02 530 1731 Email: info@prctechth.com, www.prctechth.com